## **INSTRUCTIONS FOR NEW APPLICANTS**

Visit the link: http://telanganastatedentalcouncil.in

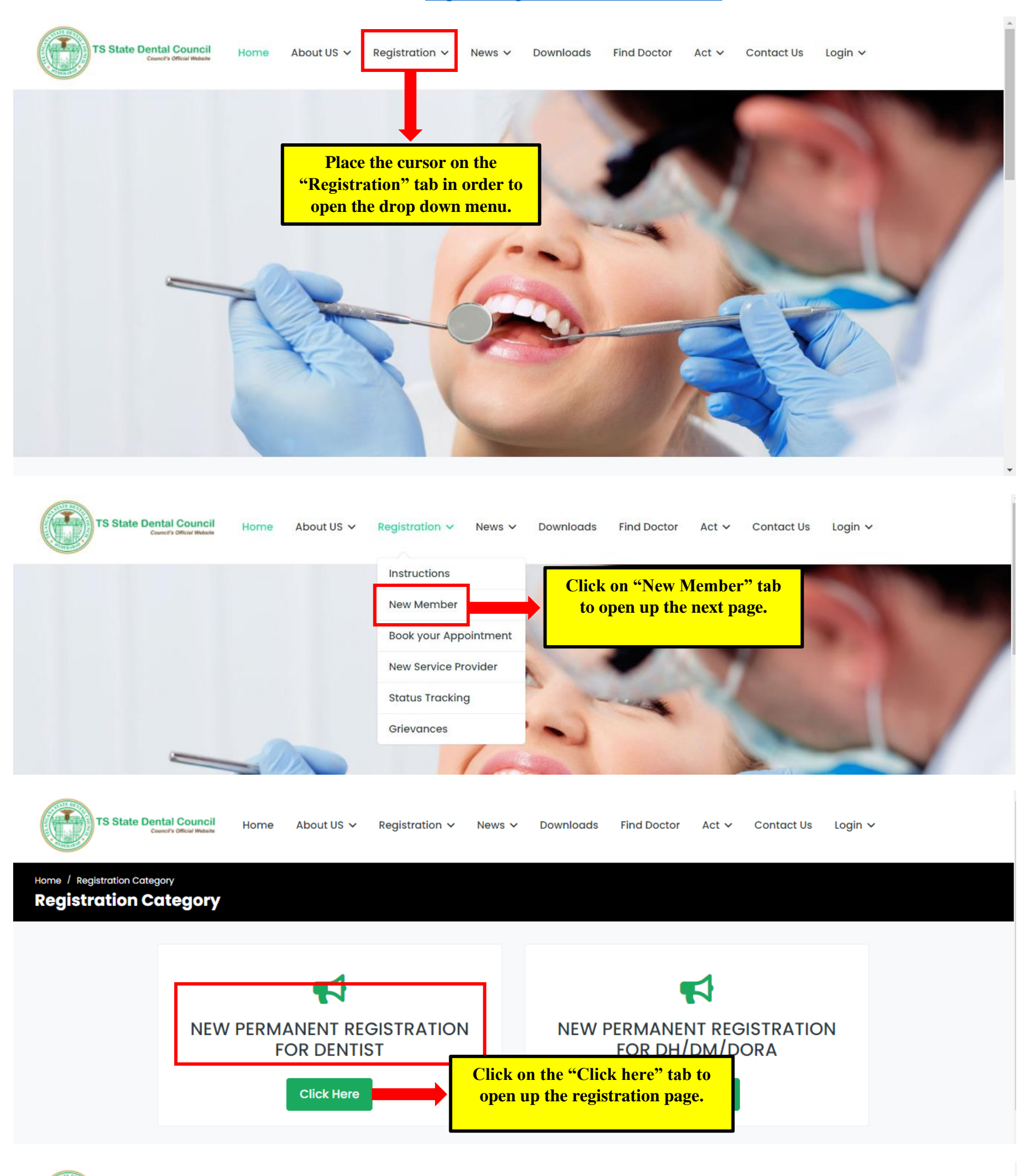

TS State Dental Council

Home About US 🗸 Registration 🗸 News 🗸 Downloads Find Doctor Act 🗸 Contact Us

Login 🗸

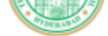

## Home / Dentist Registration Dentist Registration

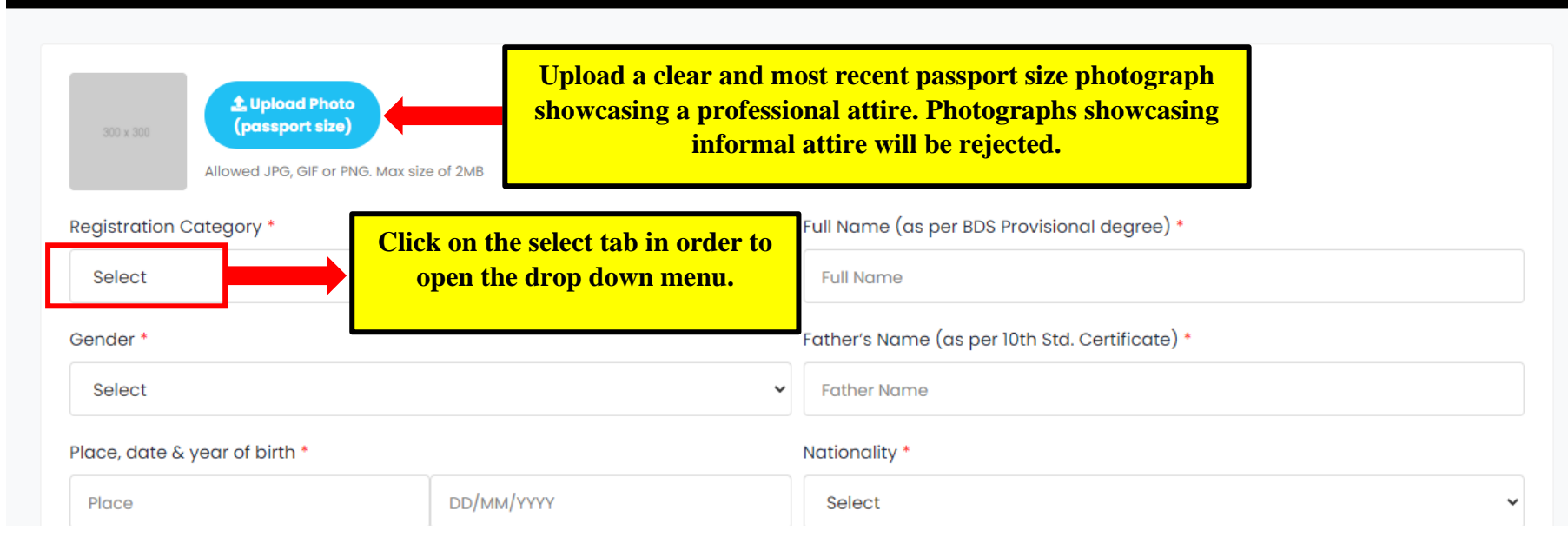

| Select relevant category from the drop down menu, enter all<br>the required details and upload photocopies ( <u>attested by a</u><br><u>gazetted officer</u> ) of all necessary documents.                                                             |                                             |                                                |    |
|----------------------------------------------------------------------------------------------------|---------------------------------------------|------------------------------------------------|----|
| Registration Category *                                                                                                    |                                             | Full Name (as per BDS Provisional degree) *    |    |
| Select                                                                                                    |                                             | Full Name                                      |    |
| Select Provisional Registration                                                                                                    |                                             | Father's Name (as per 10th Std. Certificate) * |    |
| Bachelor of Dental Surgery (BDS)<br>Master of Dental Surgery (MDS)<br>Transfer BDS (BDS registrant - from other state dental councils in India)<br>Transfer BDS + New MDS<br>Transfer MDS (MDS registrant - from other state dental councils in India) |                                             | Father Name                                    |    |
|                                                                                                    |                                             | Netionality *                                  |    |
|                                                                                                    |                                             | Select ~                                       |    |
| Email *                                                                                                    |                                             | Mobile Number *                                |    |
| Email                                                                                                    |                                             | Mobile Number                                  |    |
| Allowed JPG, GIF or DG. Max siz                                                                                                    | ze of 2MB                                   | Full Name (as per BDS Provisional degree) *    |    |
| Bachelor of Dental Surgery (BDS)                                                                                                    |                                             |                                                |    |
| Bucholor of Bental Surgery (BBS)                                                                                                    |                                             |                                                |    |
| Gender *                                                                                                    |                                             | Father's Name (as per 10th Std. Certificate) * |    |
| Male                                                                                                    |                                             | XXXXXX XXXXXX                                  |    |
| Place, date & year of birth *                                                                                                    |                                             | Nationality *                                  |    |
| XXXXXXXX                                                                                                    | 01/01/2001                                  | Natural born Indian Citizen                    | •  |
| Email *                                                                                                    |                                             | Mobile Number *                                |    |
| XXXXXXXX@gmail.com                                                                                                    |                                             | 9xxxxxxxx                                      |    |
| Residential address with pin code *                                                                                                    |                                             |                                                |    |
| XXXXXXXXXX, XXXXXXXX, XXXXXXX, XXXXXXX                                                                                                    | XXX - 500095. TS.                           |                                                |    |
| Professional address (for Clinicians) *                                                                                                    |                                             |                                                | // |
| XXXXXXX, XXXXXXX, XXXXXXX - 500                                                                                                    | 095. TS.                                    |                                                |    |
| Description of Qualification/s for which r                                                                                                    | registration is desired (Applicant has to d | escribe His/Her Qualification/s)*              |    |
| BACHELOR OF DENTAL SURGERY / MAST                                                                                                    | ER OF DENTAL SURGERY (ENTER RELEVANT D      | DEGREE)                                        |    |

Name & address of the University (BDS) \*

NAME OF THE UNIVERSITY, CITY

## Month & year of attaining the Qualification (BDS) \*

06/2001

Provisional/Permanet Degree Certificate/s (BDS) \*

Choose File No file chosen

Internship Certificate \*

Choose File No file chosen

SSC Marks Memo \*

Choose File No file chosen

Name & Address of College/Institution from which applicant graduated (BDS) \*

NAME OF THE COLLEGE, CITY

College Bonafide Certificate/s (BDS) \*

Choose File No file chosen

Affidavit (Applicable when not registered for more than a year after completion of Internship)

Choose File No file chosen

College Custodian (Applicable when the original education certificates are in the custody of the Principal of the Institute/College)

Choose File No file chosen

| Aadhaar Card No. *                                                                    | Upload Aadhaar Card *                                                                         |
|---------------------------------------------------------------------------------------|-----------------------------------------------------------------------------------------------|
| XXXX1234XXXX                                                                          | Choose File No file chosen                                                                    |
| Upload Signature*                                                                     | Registration Type *                                                                           |
| Choose File No file chosen                                                            | Select                                                                                        |
| Fee                                                                                   | Select<br>Regular (By Post - Fee includes postal charges)<br>Tatkal (By Hand)                 |
| Save & Proceed                                                                        | Select a category for receiving the certificate                                               |
|                                                                                       | beleet a category for receiving the certificate.                                              |
| n "Save & Proceed" and proceed to the                                                 |                                                                                               |
| r ayment page.                                                                        |                                                                                               |
| Home / Summary Summary                                                                |                                                                                               |
|                                                                                       |                                                                                               |
| Full Name<br>XXXXX XXXXXXX                                                            | Gender<br>Male                                                                                |
| Father's Name                                                                         | Place, date & year of birth                                                                   |
| XXXXXX XXXXXX                                                                         | xxxxxxxx,01/01/2001                                                                           |
| Nationality<br>Natural born Indian Citizen                                            | Residential address with pin code<br>xxxxxxxxxxx, xxxxxxxxx, xxxxxxxxx - 500095. TS.          |
| Description of Qualification/s<br>BACHELOR OF DENTAL SURGERY / MASTER OF DENTAL SURGE | RY (ENTER RELEVANT DEGREE) India                                                              |
| Month & year of attaining the Qualification/s<br>NAME OF THE UNIVERSITY, CITY         | Institution/s from which applicant graduated<br>NAME OF THE COLLEGE, CITY                     |
| Email ID                                                                              | Mobile No.                                                                                    |
| XXXXXXXXXX@gmail.com                                                                  | 9xxxxxxx                                                                                      |
| Aadhar Card No<br>XXXX1234XXXX                                                        | Category<br>Bachelor of Dental Surgery (BDS)                                                  |
| Fee                                                                                   |                                                                                               |
|                                                                                       | Pay Now<br>Pay Now<br>Pay Now<br>Pay Now" tab. You will be redirected to<br>the payment page. |
|                                                                                       | Paying to<br>Telangana State Dental                                                           |
|                                                                                       | Council<br>Purpose of Payment                                                                 |
|                                                                                       | Dentist Registration@Dentist                                                                  |
|                                                                                       | > Convenience fee                                                                             |
|                                                                                       | Total                                                                                         |
|                                                                                       | Choose suitable payment option<br>and make the payment.                                       |
|                                                                                       | Upon successful payment a<br>confirmation e-mail will be sent                                 |
|                                                                                       | scan and pay to your e-mail ID.                                                               |

LIPI» EHIM» 🔞 GPay Paytm

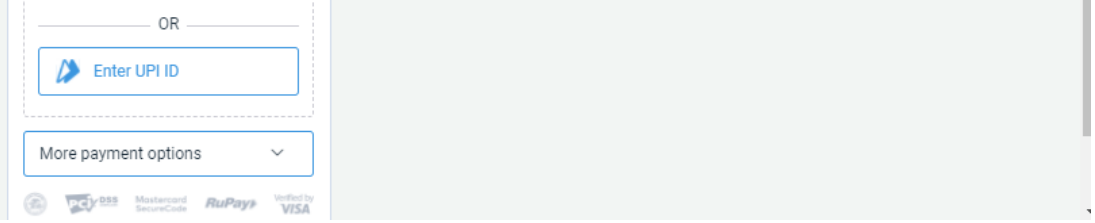

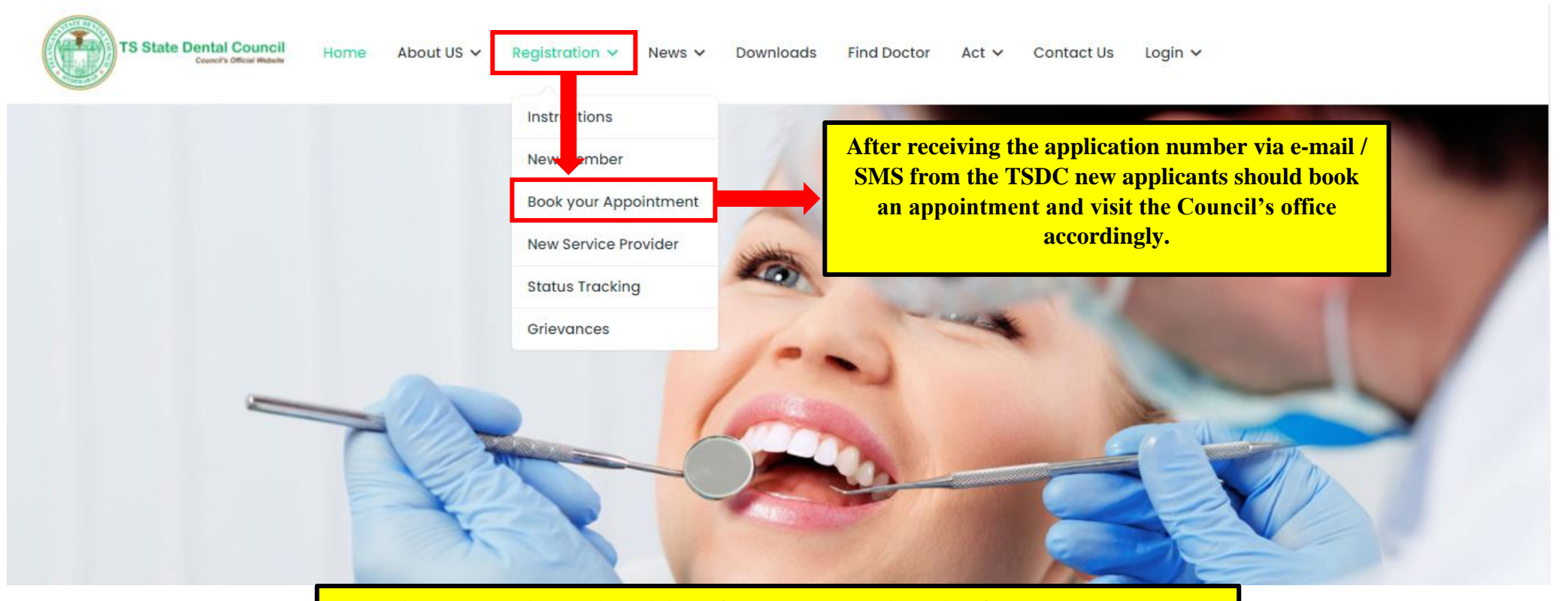

All new applicants (Provisional/Temporary Registration / New Permanent Registration / Transfer BDS / Transfer MDS) should visit the Council's office according to appointment slot and get their original education certificates verified.

All new registrants should sign in the Telangana State Dental Council's Dentist Register, on the day of appointment, without fail.